# USB 3.0 ve HDMI/VGA/Ethernet/USB 2.0 Dell Adaptörü

Kullanıcı Kılavuzu

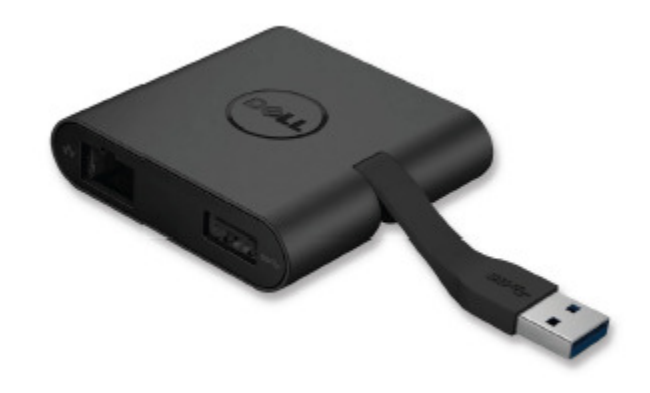

DELL

Model: DA100

NOT: NOTLAR, bilgisayarınızı daha iyi kullanmanıza yardımcı olan önemli bilgileri belirtmektedir.

İKAZ: İKAZLAR, talimatlara uyulmadığında, donanıma gelebilecek olası hasarı veya veri kayıplarını belirtmektedir.

M UYARI: UYARILAR, mal hasarı, kişisel yaralanma veya ölüm olasılığını belirtmektedir.

#### © 2014 Dell Inc. Tüm hakları saklıdır.

Bu belgedeki bilgiler, bilgilendirme yapılmadan değiştirilebilir. Bu malzemelerin herhangi bir yolla, ne olursa olsun, Dell Inc. Şirketinin yazılı izni olmadan yeniden oluşturulması kesinlikle yasaktır.

**Bu metinde kullanılan ticari markalar:** Dell ve Dell logosu Dell Inc. Şirketinin ticari markalarıdır. Intel®, Centrino®, Core™ ve Atom™ Intel şirketinin A.B.D.de ve diğer ülkelerdeki ticari markaları veya tescilli ticari markalarıdır. Microsoft®, Windows®, ve Windows başlangıç düğmesi logosu, Microsoft şirketinin

A.B.D.de ve diğer ülkelerdeki ticari markaları veya tescilli ticari markalarıdır. Bluetooth® Bluetooth SIG, Inc. Şirketinin sahibi olduğu tescilli bir ticari markadır ve Dell tarafından lisans altında kullanılmaktadır. Blu-ray Disc™ Blu-ray Disc Association (BDA) şirketinin sahibi olduğu tescilli bir ticari markadır ve disklerde ve oynatıcılarda kullanılması için lisanslıdır. Diğer ticari markalar ve ticari isimler, markalar, isimler ve ürünleri hakkında hak iddia eden kuruluşlara atıfta bulunmak için bu belgede kullanılabilir. Dell Inc. Şirketi kendisine ait olmayan ticari markalarda ve ticari isimlerde herhangi bir tescil hakkı iddia etmemektedir.

2015 - 07 Rev. A01

IJ

## İçindekiler

- a. USB 3.0 ve HDMI/VGA/Ethernet/USB 2.0 Dell Adaptörü DA100
- b. Hızlı Kurulum Kılavuzu
- c. Yazılım İndirme Kılavuzu

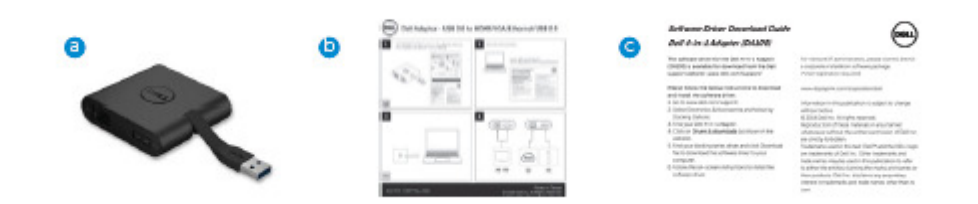

## Teknik Özellikleri

#### Yukarı Akış Girişi

• USB 3.0

#### Aşağı Akış Çıkışları

- USB 2.0
- HDMI
- VGA
- Gigabit Ethernet

#### Çözünürlük/Yenileme Hızı

- Tek Ekran : 1 x HDMI (2048 x 1152 maks.) /60 Hz Tek Ekran : 1 x VGA (1920 x 1080 maks.) /60 Hz

# Ürüne Genel Bakış

Önden Görünüş

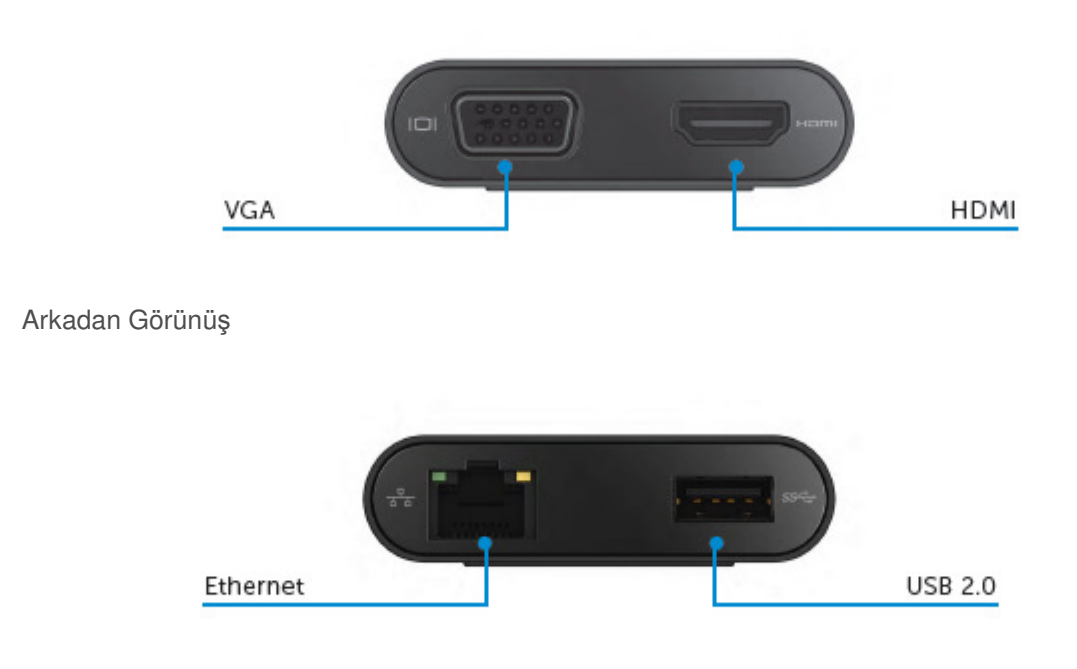

Üstten Görünüş

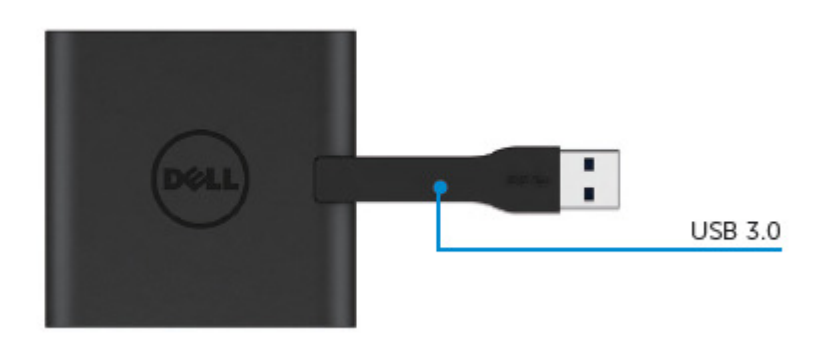

## Önerilen Sistem Gereksinimleri

Donanım •Çift Çekirdekli Intel CPU 2 GHz veya daha iyisi •USB 3.0 çıkış portu

#### İşletim Sistemi

•Windows OS (Win 7, 8, 8.1,10) 32/64 bit

#### Çalışma Sıcaklığı

Maksimum çalışma sıcaklığı 40°C

#### Windows 7/8/8.1/10 Kurulumu

Not: Sürücüleri yüklemeden önce adaptörünüzü PC'nize bağlamayın.

- 1. http://www.dell.com/support/ adresinden yazılım sürücüsünü indirin.
- Sürücü indiğinde "Displaylink.exe" öğesine çift tıklayın.
- 2. Kurulumdan sonra devam etmek için Son Kullanıcı Lisans Anlaşmasını kabul edin.

| Dell USB Graphic Software                                                                        | DisplayLink                                                                                                    | Dell USB Graphic Software                                                   | DisplayLink                                                                                                    |
|--------------------------------------------------------------------------------------------------|----------------------------------------------------------------------------------------------------|-----------------------------------------------------------------------------|----------------------------------------------------------------------------------------------------|
| License Agreement     System Check     Installation     First Connect     Final Setup     Finish | DISPLAYLINK SOFTWARE LICENSE AGREEMENT     MOROTANT - READ BEFORE COPYING, INSTALLING OR     USING.     Do not install or use this software and any associated materials     (collective), the "Software") until you (individual or entity) have     or using the Software") ungree to the iseme of this Agreement.     If you do not wish to so agree, do not install or use the     Software.     I. LICENSES:     If you are an end user, the "SINGLE USER LICENSE" | License Agreement System Check Installation Fint Connect Final Setup Finish | First device connection Connect your Dapshy Link device to configure the Dell USB Conchic Software for first use. |

3. "Kabul Ediyorum" seçeneğini tıklayın. DisplayLink Core yazılımı ve DisplayLink Graphics yüklenecektir.

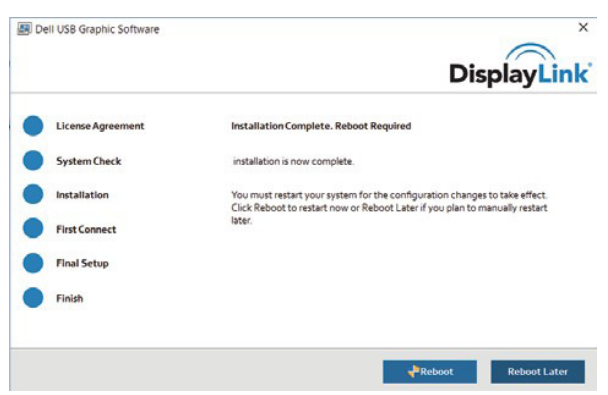

Adaptörü ve çevresel cihazları PC'nize bağlayın.
 \*Adaptör, iki port seçimiyle tekil video çıkış özelliğini desteklemektedir: 1 x HDMI veya 1 x VGA

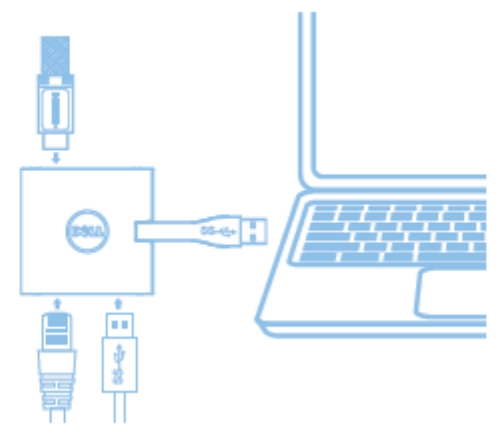

## DisplayLink Manager Menüsü

| Menü Seçeneği        | Tanım                                          |  |
|----------------------|------------------------------------------------|--|
| DisplayLink Manager  | Bu öğeye tıklayınca, kurulu DisplayLink        |  |
|                      | yazılımının sürümü gözükecektir.               |  |
| Check for Updates    | Windows güncelleme kontrolü.                   |  |
| DisplayLink Devices  | Bağlı DisplayLink cihazlarının kontrolü.       |  |
| Audio Setup          | Windows Ses Yapılandırma Penceresini açar.     |  |
| Video Setup          | Windows Ekran Çözünürlüğü penceresini açar.    |  |
| Screen Resolution    | Mevcut çözünürlüklerin bir listesini gösterir. |  |
| Screen Rotation      | Ekranı saat yönünde veya saatin tersi yönünde  |  |
|                      | döndürür.                                      |  |
| Extend To            | Ekranı, ana ekranın sağına veya soluna doğru   |  |
|                      | genişletir.                                    |  |
| Extend               | Windows masaüstünü ekran üzerine genişletir.   |  |
| Set as Main Monitor  | Bu ekranı, ana ekran olarak ayarlar.           |  |
| Notebook Monitor Off | Dizüstü bilgisayarın ekranını kapatır ve       |  |
|                      | DisplayLink ekranını ana ekran olarak ayarlar. |  |
| Mirror               | Ana ekranda ne varsa kopyalar ve bu ekranda    |  |
|                      | kopyasını oluşturur.                           |  |
| Off                  | Ekranı kapatır.                                |  |
| Fit to TV            | Televizyon ekranına sığdırmak amacıyla         |  |
|                      | pencerenin boyutunu ayarlamak için bu işlevi   |  |
|                      | kullanın.                                      |  |

#### Ekranı genişletilmiş moda ayarlamak için

- 1. DisplayLink simgesini tıklayın.
- 2. Extend öğesini seçin.

Cihaz artık, ekran en son bu moddayken hangi yöndeyse, o yönde genişletilir. Daha fazla kontrol için Extend To alt menüsünü kullanın ve seçeneklerden birini seçin. Bu cihazı Extend moduna alacaktır ve ana (birincil) ekranın Soluna/Sağına/Üstüne/Altına yerleştirecektir.

#### Ekranı ayna moduna ayarlamak için

- 1. DisplayLink simgesini tıklayın.
- 2. Mirror öğesini seçin.

Ana ekranın çözünürlük renk derinliği ve yenileme hızı, DisplayLink USB Graphics cihazına bağlı ekranda kopyalanacaktır.

#### Fit to TV yapılandırması

1. Fit to TV özelliğini yapılandırmak için DisplayLink GUI üzerinden seçim yapın. Aşağıdaki ara yüz gözükecektir.

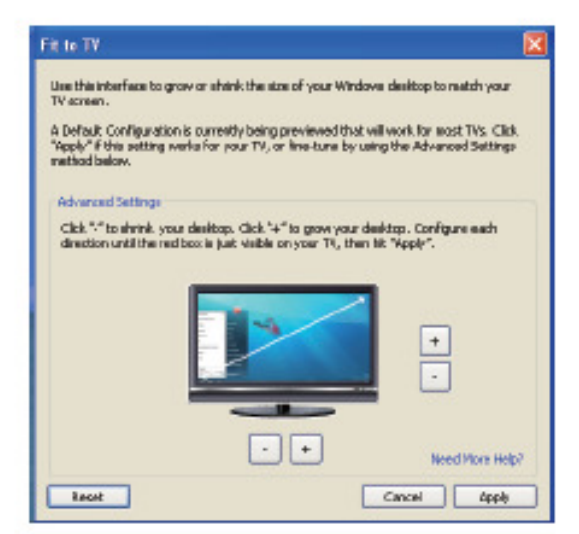

2. DisplayLink ekranında ayrıca kırmızı bir kenarlık göreceksiniz.

Kırmızı kenarlık, yeni Windows masaüstünün boyutunu göstermektedir. Fit to TV GUI üzerindeki "+" ve "-" kontrollerini TV ekranına sığana kadar kırmızı kenarlığın boyutunu değiştirmek kullanın.

Not: Kenarlığın daha hassas yapılandırılması, CTRL tuşuna basılı tutarak ve "+" ve "-" kontrollerini tıklayarak elde edilebilir.

3. Kırmızı kenarlık televizyon ekranının kenarında olduğunda, Windows masaüstünü yeniden ölçülendirmek için "Apply" ("Uygula") öğesine tıklayın.

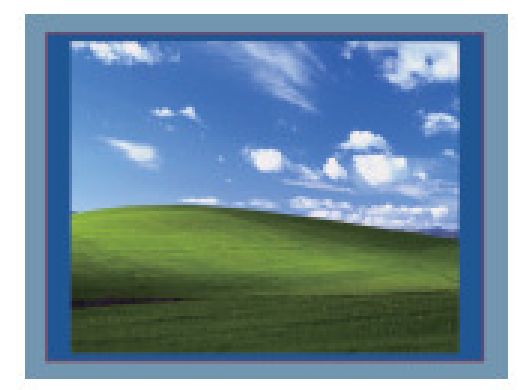

# Dell 4-1 Adaptörü için Sorun Giderme Kılavuzu (DA100)

| Sorun Giderme                                                   | Önerilen Çözümler                                                                                                    |  |
|-----------------------------------------------------------------|----------------------------------------------------------------------------------------------------|--|
| Adaptöre takılı ekranda görüntü yok                             | Görüntü bağlantı kablolarını kontrol edin.<br>Prizden çekin, 10 saniye bekleyin ve<br>sonradan yeniden bağlayın.                                                                                                    |  |
| Takılı ekrandaki görüntü, biçimsiz veya<br>bozuk.               | Görüntü bağlantı kablolarını kontrol edin.<br>Kontrol Paneli\Tüm Kontrol Paneli<br>Öğeleri\Ekran\Ekran Çözünürlüğü ayarlarının<br>altından video çözünürlüğünü kontrol edin.                                                                                                    |  |
| Takılı ekrandaki görüntü, genişletilmiş<br>modda görüntülemiyor | Ayarları aşağıdaki iki yöntemden biriyle<br>değiştirin:<br>* Kontrol Paneli\Tüm Kontrol Paneli<br>Öğeleri\Ekran\Ekran Çözünürlüğü ayarıyla<br>yapılandırma<br>*"Windows Tuşu+P" ile değiştirin                                                                                   |  |
| Adaptördeki USB bağlantı noktaları<br>çalışmıyor                | Prizden çekin, 10 saniye bekleyin ve<br>sonradan yeniden bağlayın.<br>En son USB 3.0 ana kontrol cihazı<br>sürücüsüyle güncelleyin                                                                                                    |  |
| HDCP içeriği, takılı ekranda<br>görüntülenemiyor                | HDCP içerik desteği mevcut değil.                                                                                                    |  |
| DisplayLink sürücüsü yüklenemiyor                               | Sürücüyü aşağıdaki iki yöntemden biriyle<br>edinin:<br>*Dell destek veya DisplayLink internet<br>sitesinden en son sürücüyü indirin.<br>*Adaptörle Windows Güncellemeye bağlanın<br>(Kablosuz internet veya masaüstü<br>bilgisayarın Ethernet bağlantı noktasını<br>kullanarak). |  |
| Adaptör bağlıyken masaüstü bilgisayar ön<br>yükleme yapamıyor   | Adaptöre bağlı tüm USB cihazlarını sökün,<br>bazı kalitesiz ön yükleme cihazları ön<br>yükleme ekranında kilitlenmeye sebep<br>olabilir.                                                                                                    |  |

### **Düzenleyici Bilgiler**

Dell 4-1 Adaptörü (DA100), FCC/CE kurallarıyla uyumludur ve dünya çapındaki mevzuata uygunluk, mühendislik ve çevresel işlere riayet etmektedir.

#### Dell ile İletişim:

- 1. <u>www.dell.com/support</u> internet sitesini ziyaret edin.
- 2. Destek kategorinizi seçin.
- 3. İhtiyacınıza bağlı olarak uygun servis veya destek bağlantısını seçin.

Veya aşağıdaki siteyi ziyaret edin:

http://www.displaylink.com/support/.